# Submission for Speedtest Issue

## Please be advised on the following before conducting a speed test.

1. Ensure the speed test connection is a Cat 5e and above ethernet LAN cable

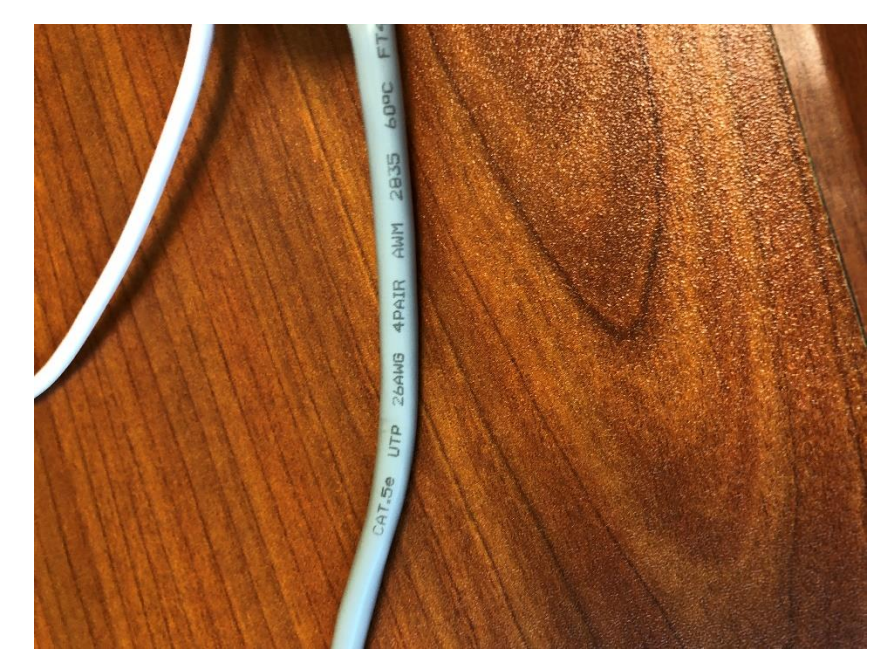

2. Connect the LAN cable shown above directly between the ONR shown below, to the Laptop or Desktop network port.

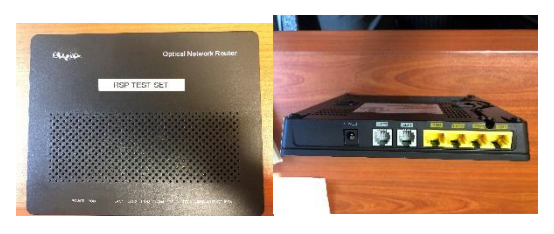

3. Check that the network adaptor is GbE for speed test to be able to reach up to 1Gbps. For more details please refer to (<u>https://www.whizcomms.com.sg/wp-</u> <u>content/uploads/2018/01/How-to-check-PC-or-Notebook-Network-adapters.pdf</u>)

#### Properties

| Link speed (Receive/Transmit): | 1000/1000 (Mbps)                     |
|--------------------------------|--------------------------------------|
| Link-local IPv6 address:       | fe80::aca5:9c91:9867:5398%8          |
| IPv4 address:                  | 10.1.1.213                           |
| IPv4 DNS servers:              | 8.8.8.8<br>1.1.1.1                   |
| Manufacturer:                  | Realtek                              |
| Description:                   | Realtek USB GbE Family<br>Controller |
| Driver version:                | 10.33.419.2019                       |
| Physical address (MAC):        | 00-E0-4C-68-00-CB                    |
| Сору                           |                                      |

4. Disable firewall, anti-virus and cloud storage software applications. \*

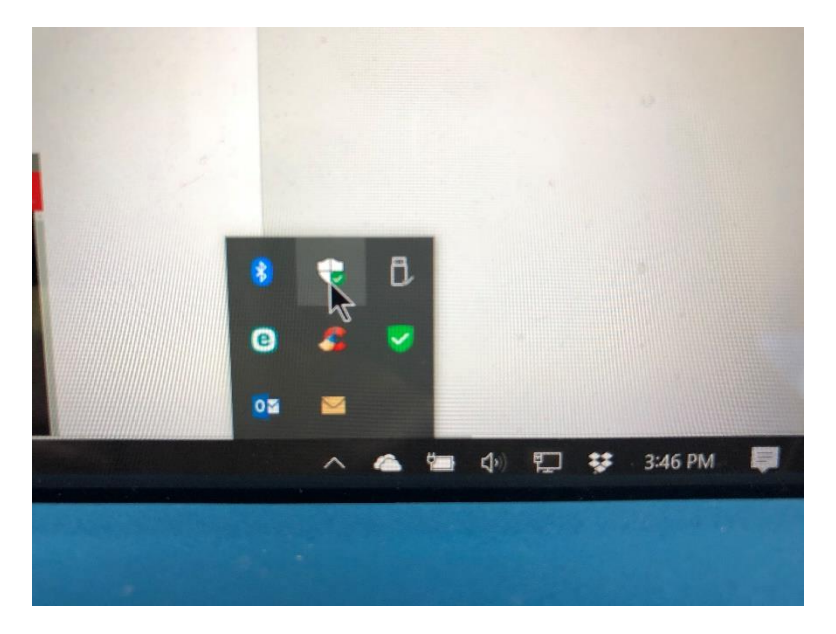

5. Disable backend/synchronising processes to reduce as much memory and CPU utilisation as possible before performing speed test. \*

| Ś  | Performance App history Startup      | Users Details Servic                  | ces        |               |            |               |                  |            |
|----|--------------------------------------|---------------------------------------|------------|---------------|------------|---------------|------------------|------------|
| Va | me                                   | Status                                | 29%<br>CPU | 65%<br>Memory | 0%<br>Disk | 0%<br>Network | <b>0%</b><br>GPU | GPU Engine |
| A  | pps (6)                              |                                       |            |               |            |               |                  |            |
| >  | Microsoft Outlook (32 bit)           | 0%                                    | 85.7 MB    | 0 MB/s        | 0.1 Mbps   | 0%            |                  |            |
| >  | Microsoft Word (32 bit)              | 0%                                    | 113.4 MB   | 0 MB/s        | 0 Mbps     | 0%            |                  |            |
| >  | Microsoft Word (32 bit)              |                                       | 0%         | 6.5 MB        | 0 MB/s     | 0 Mbps        | 0%               |            |
| >  | ॷ Task Manager                       | 1.3%                                  | 19.9 MB    | 0.1 MB/s      | 0 Mbps     | 0%            |                  |            |
| >  | WhatsApp (4)                         | 1.7%                                  | 240.0 MB   | 0 MB/s        | 0 Mbps     | 0%            |                  |            |
| >  | 🐂 Windows Explorer                   | 0%                                    | 65.8 MB    | 0 MB/s        | 0 Mbps     | 0%            |                  |            |
| В  | ackground processes (48)             |                                       |            |               |            |               |                  |            |
| >  | Adobe Acrobat Update Service (32 bit | Adobe Acrobat Update Service (32 bit) |            |               | 0 MB/s     | 0 Mbps        | 0%               |            |
|    | Application Frame Host               | 0%                                    | 3.6 MB     | 0 MB/s        | 0 Mbps     | 0%            |                  |            |
|    | S CCleaner                           | 0%                                    | 1.3 MB     | 0 MB/s        | 0 Mbps     | 0%            |                  |            |
|    | COM Surrogate                        | 0%                                    | 2.2 MB     | 0 MB/s        | 0 Mbps     | 0%            |                  |            |
|    | COM Surrogate                        | COM Surrogate                         |            |               | 0 MB/s     | 0 Mbps        | 0%               |            |
|    | 📝 CTF Loader                         | 0%                                    | 2.8 MB     | 0 MB/s        | 0 Mbps     | 0%            |                  |            |
|    | Device Association Framework Provide | er                                    | 0%         | 1.7 MB        | 0 MB/s     | 0 Mbps        | 0%               |            |
|    | 😻 Dropbox (32 bit)                   |                                       | 0%         | 0.1 MB        | 0 MB/s     | 0 Mbps        | 0%               |            |
|    | 😻 Dropbox (32 bit)                   | 0%                                    | 0.5 MB     | 0 MB/s        | 0 Mbps     | 0%            |                  |            |
|    | 🛞 Dropbox (32 bit)                   | 0%                                    | 72.6 MB    | 0 MB/s        | 0 Mbps     | 0%            |                  |            |
| >  | Dropbox Service                      | 0%                                    | 0.1 MB     | 0 MB/s        | 0 Mbps     | 0%            |                  |            |
|    | ESET Main GUI                        |                                       | 0%         | 0.7 MB        | 0 MB/s     | 0 Mbps        | 0%               |            |
| >  | ESET Service                         | ESET Service                          |            |               | 0 MB/s     | 0 Mbps        | 0%               |            |
|    | FortiClient Logging daemon           | 0%                                    | 2.3 MB     | 0 MB/s        | 0 Mbps     | 0%            |                  |            |
|    | FortiClient Network Access Control   |                                       | 0%         | 1.6 MB        | 0 MB/s     | 0 Mbps        | 0%               |            |
| >  | FortiClient Scheduler                | 0%                                    | 1.0 MB     | 0 MB/s        | 0 Mbps     | 0%            |                  |            |
|    | FortiClient Settings Service         |                                       | 0%         | 0.3 MB        | 0 MB/s     | 0 Mbps        | 0%               |            |

\*Processes such as but not limited to:- Windows Defender, AVG, Dropbox, Onedrive, iTunes...etc, utilises a fair percentage of processing power, memory and/or bandwidth to constantly check and synchronise as part of its ongoing tasks.

The purpose of these information is to inform users that many of these day to day applications on the laptop will cause network speed to slow down and that is why speed test result is often lower than intended. Field engineer laptops are "clean" with only the Operating System installed, so its speed test will always hit the benchmark range.

After addressing the abovementioned and upon performing the speed test, it is still very low, please submit the following reports for follow up investigations.

The following documents needed for submisssion will be:

 Download speedtest application for Windows/MacBook from ookla at https://www.speedtest.net/apps/desktop. Please choose the OS version and install the application. Take a screenshot of the speedtest. Please change Server to 'Singtel'.

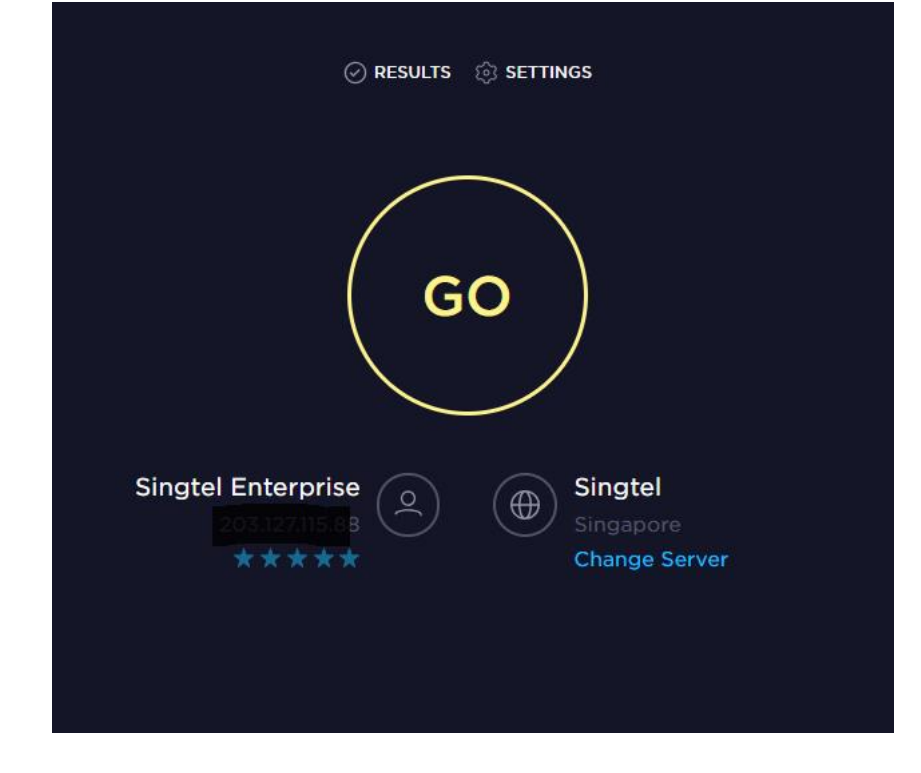

#### 2) Screenshot of whatismyproxy.com

| C Secure https://www.whatismyip.com                                                                                                    | 🗴 🔿 🖈                                                                   |
|----------------------------------------------------------------------------------------------------|-------------------------------------------------------------------------|
| UnatisMyIR.com®                                                                                                    | Log In Create Account Home Speed Test IP Lookup Hide My IP Change My IP |
| IP Tools                                                                                                    | Ada by Google     1.My IP     2. Check IP Address     3.IP Wireless     |
| How To                                                                                                    |                                                                         |
| Resources >                                                                                                    | Your IP Address Is: O SAFERVPN                                          |
| Advertisements                                                                                                    | 202.133.194.92                                                          |
| KPI Dashboard Software<br>Track All Your KPIs On A Dashboard. Get<br>Started in Minutes. Free Triall Go to<br>Hildein com KTU Domboard | City: Singapore                                                         |
| Kilpiolo.com/KPPDasiboard                                                                                                    | State: Singapore Hide Your IP with One Click                            |
| NordVPN Official Website<br>Protect your privacy: Avoid online threats.<br>Unblock region-specific content. Go to<br>nordrypn.com      | Country: SG                                                             |
|                                                                                                    | ISP: Whiz Communications Pte Ltd                                        |
| Internet Monitor                                                                                                    | My IP Information What My IP Says About Me Proxy Check                  |

### Search > CMD prompt and do ping, pathping and tracert as shown below

3) Screenshot of - ping < website domain having issue>

Example: ping www.whizcomms.com.sg

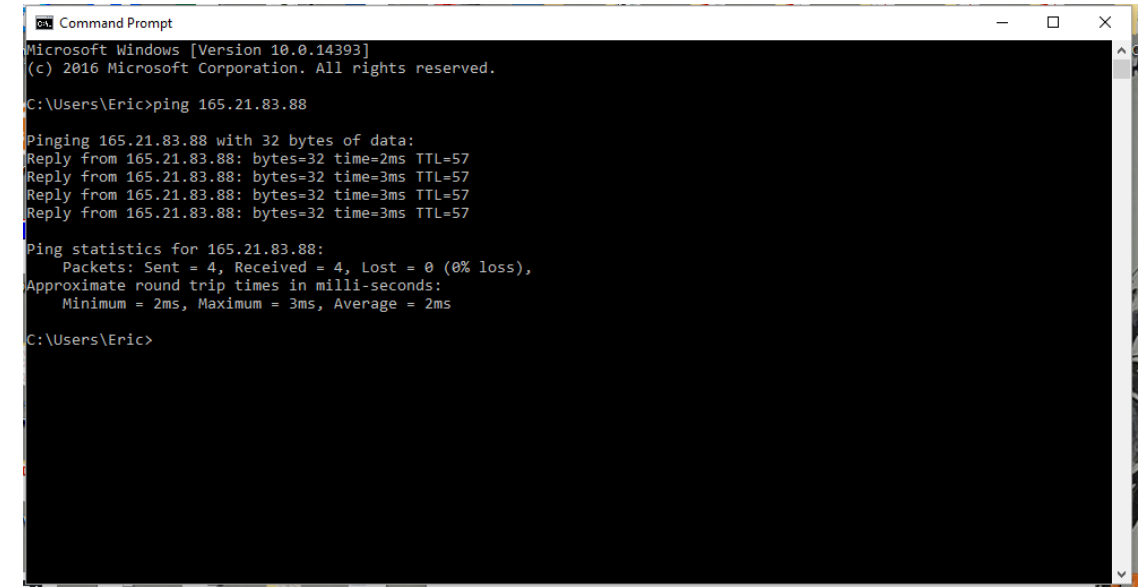

4) Screenshot of – pathping <website domain having issue>

Example: pathping www.whizcomms.com.sg

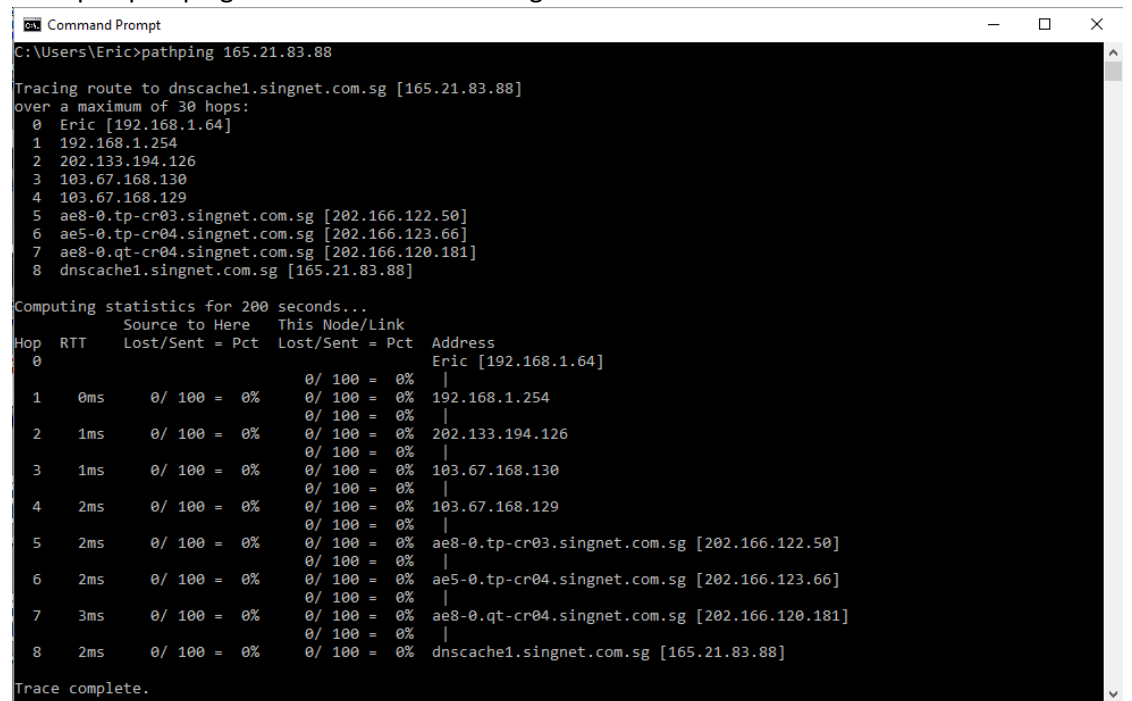

5) Screenshot of – tracert <website domain having issue>

Example: tracert www.whizcomms.com.sg

| Cib.                            | Command Pro                                           | npt                                                           |                                                               |                                                                                                    | - | × |
|---------------------------------|-------------------------------------------------------|---------------------------------------------------------------|---------------------------------------------------------------|----------------------------------------------------------------------------------------------------|---|---|
| c:\(                            | Jsers\Eric>                                           | tracert 1                                                     | 165.21.83                                                     | .88                                                                                                    |   | ^ |
| Tra<br>ovei                     | cing route<br>r a maximun                             | to dnscac<br>of 30 ho                                         | he1.sing                                                      | net.com.sg [165.21.83.88]                                                                                                    |   |   |
| 1<br>2<br>3<br>4<br>5<br>6<br>7 | <1 ms<br>2 ms<br>4 ms<br>2 ms<br>2 ms<br>2 ms<br>3 ms | <1 ms<br>1 ms<br>2 ms<br>2 ms<br>2 ms<br>2 ms<br>2 ms<br>2 ms | <1 ms<br>1 ms<br>2 ms<br>1 ms<br>2 ms<br>2 ms<br>2 ms<br>2 ms | 192.168.1.254<br>202.133.194.126<br>103.67.168.130<br>103.67.168.129<br>ae8-0.tp-cr03.singnet.com.sg [202.166.122.50]<br>ae5-0.tp-cr04.singnet.com.sg [202.166.123.66]<br>ae8-0.tp-cr04.singnet.com.sg [202.166.120.181] |   |   |
| o<br>Trac<br>C:\(               | s ms<br>ce complete<br>Jsers\Eric>                    | 2 1115                                                        | 2 1115                                                        | unscachei.singnet.com.sg [103.21.03.00]                                                                                                    |   |   |
|                                 |                                                       |                                                               |                                                               |                                                                                                    |   | Ŷ |

# Please attached and send to

Email: <a href="mailto:whiz.info@whizcomms.com.sg">whiz.info@whizcomms.com.sg</a>